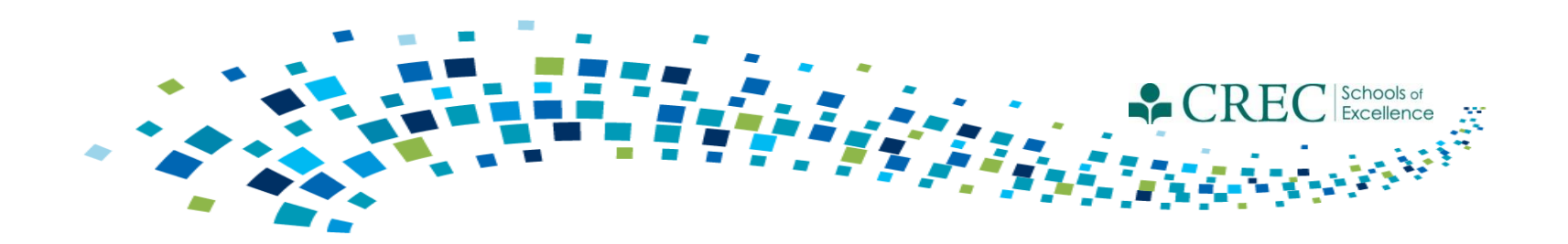

# Cayen FRC May Webinar Data Review Protocol Phase II

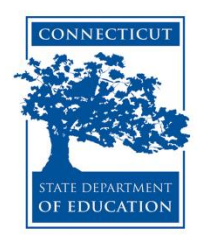

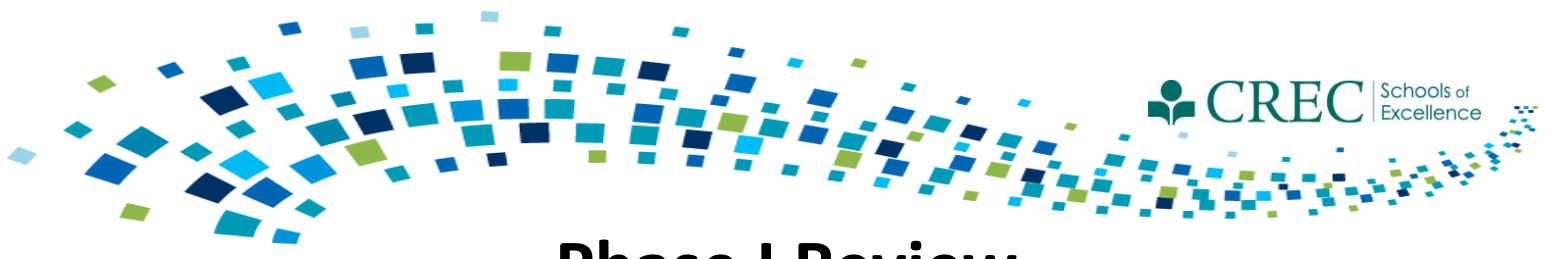

## Phase I Review Registration

| For children ("Adult"= no), complete these fields:                                                                                                    | For adults ("Adult"= yes), complete these fields:                                                                                                    |
|----------------------------------------------------------------------------------------------------|----------------------------------------------------------------------------------------------------|
| <ul> <li>DOB</li> <li>Primary language</li> <li>Fully immunized</li> <li>Uninsured</li> <li>Ethnicity</li> <li>Race</li> <li>Grade level</li> </ul>                                                                                                    | <ul><li>Primary language</li><li>Ethnicity</li><li>Race</li></ul>                                                                                                    |
| <ul> <li>For ECE Providers, ("Adult"= yes), complete these fie</li> <li>Primary language</li> <li>Ethnicity</li> <li>Race</li> <li>ECE Provider Category</li> <li>Children Served. This field requires a number receiving services from an ECE Provider at least once per program year, or anytime the served.</li> </ul> | lds:<br>ber value be entered that reflects the number of children<br>the time of registration. This field must be updated at<br>bre is a substantial change in the number of children |

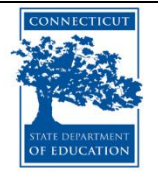

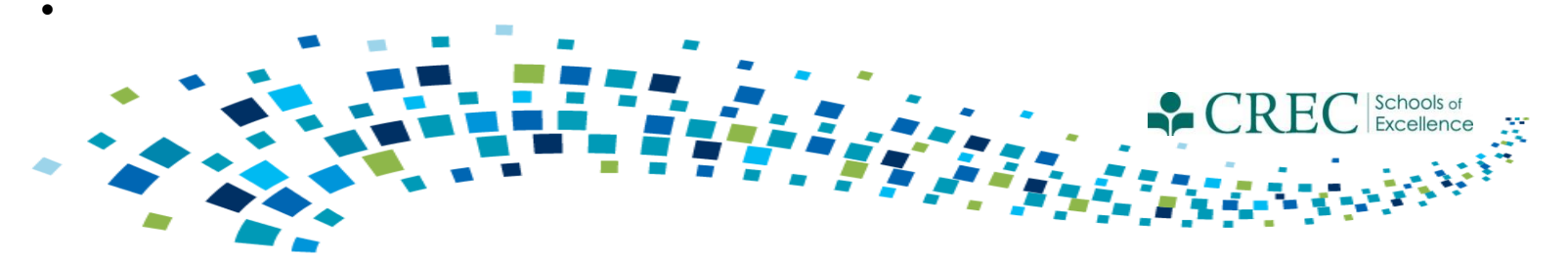

## **FRC** Assessment

- You must complete an assessment for every family.
  - One assessment per family.
  - The assessment must be assigned to an adult.
- Make sure to update assessments for families carried over to the current term.
  - Make sure to always update the original assessment.
  - Do not create a new assessment for a family that had one in a previous term.
- Run the Participant Assessment Results Report to ensure your families have a completed assessment.

Note: If a family member is improperly assigned an assessment, you can "inactivate" their assessment via the FRC Enrollment Management section on the HOME screen.

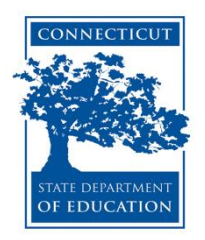

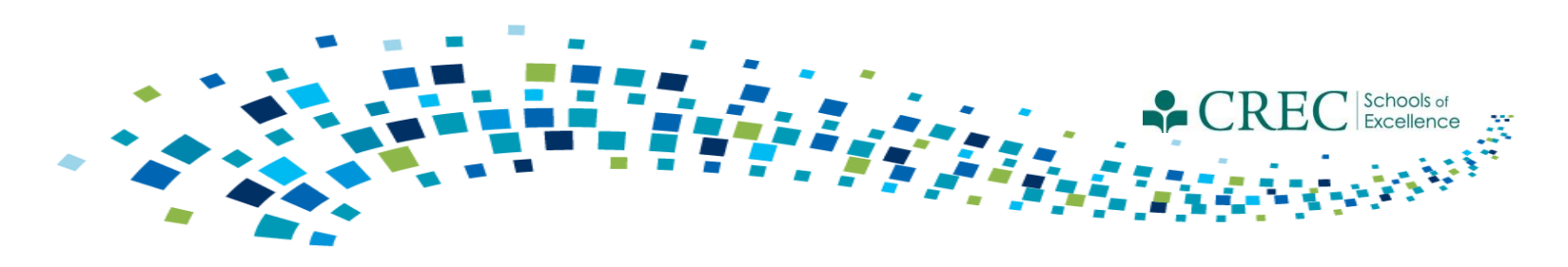

## **FRC Assessment**

### **Participant Assessment Status Report**

This report tells you the assessment status of each family and registered participant. The report has two sections: *Participant Assessment Exceptions* and *Participant Assessments*.

### **Participant Assessment Results Report**

This report displays all households that have an assessment started or updated in the current program year. All households should appear on this list by the end of the program year, indicating that you have done an initial assessment for all new families and have updated the assessment for all families carried over from the prior year.

-Select Enrolled/Not Enrolled in any Program to see results for all assessments

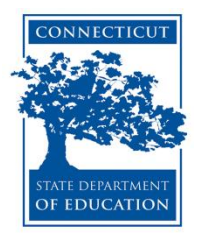

## Participant Assessment Status Report

#### **Participant Assessment Status**

Date Range: 07/01/2014 - 05/26/2015 Assessment: FRC Family/Child Assessment Enrolled Program: Not Enrolled in any Program Date Run: Tuesday, May 26, 2015 at 10:07:28 AM (ET)

Number of Assessments Completed: 205

Number of Families Completed: 200

Percent of Families Assessed: 61.54%

#### Participant Assessment Exceptions

| Household   | Participant | Participant Type  | Exception Reasons                                                                                             |
|-------------|-------------|-------------------|----------------------------------------------------------------------------------------------------|
| 21527       | Ab          | Child             |                                                                                                    |
|             | Ab          | Adult Participant | Assessment Not Assigned for the Household; Assessment Not Taken for the Household                             |
| - 27273     | Ag          | Adult Participant | Assessment Not Taken for the Household                                                                        |
| vic - 21499 | Ah          | Child             |                                                                                                    |
|             | Ah a        | Adult Participant | Assessment Not Assigned for the Household; Assessment Not Taken for the Household                             |
| - 19759     | Ale         | ECE Provider      | Assessment Not Assigned for the Household; Assessment Not Taken for the Household; No Adults in the Household |
|             | Ort         | Child             | Assessment Not Assigned for the Household; Assessment Not Taken for the Household; No Adults in the Household |
| - 19760     | Dia         | Adult Participant | More Than One Assessment Assigned for the Household                                                           |
|             | Dia         | Adult Participant | More Than One Assessment Assigned for the Household                                                           |
|             | Dia         | Child             | Assigned Assessment Not for Adult; More Than One Assessment Assigned for the Household                        |
| - 20179     | Alv         | Adult Participant | Assessment Not Assigned for the Household; Assessment Not Taken for the Household                             |
|             | Alv         | Child             |                                                                                                    |
| 038         | An )        | Adult Participant | More Than One Assessment Assigned for the Household                                                           |
|             | Ch          | Child             | Assigned Assessment Not for Adult; More Than One Assessment Assigned for the Household                        |
|             | Ch          | Adult Participant | More Than One Assessment Assigned for the Household                                                           |
|             | Aq          | Child             |                                                                                                    |
|             | Aq          | Adult Participant | Assessment Not Taken for the Household                                                                        |
| 34042       | Are         | Child             | Assigned Assessment Not for Adult; More Than One Assessment Assigned for the Household                        |
|             | Are         | Adult Participant | More Than One Assessment Assigned for the Household                                                           |
| - 20335     | Ва          | Adult Participant | More Than One Assessment Assigned for the Household                                                           |
|             | Ba          | Adult Participant | More Than One Assessment Assigned for the Household                                                           |
|             | Ве          | Adult Participant | More Than One Assessment Assigned for the Household                                                           |
| - 19763     | Ва          | Child             | Assigned Assessment Not for Adult; More Than One Assessment Assigned for the Household                        |

## Participant Assessment Status Report

#### **Participant Assessments**

|           |                |                   | Response Distri |         | bution  |                  |                 |                            |
|-----------|----------------|-------------------|-----------------|---------|---------|------------------|-----------------|----------------------------|
| Household | Participant    | Participant Type  | Yes             | No      | Unknown | Assessment Taken | Date Last Taken | Current/Prior Program Year |
| - 21527   | A              | Child             |                 |         |         |                  |                 |                            |
|           | A dad          | Adult Participant |                 |         |         |                  |                 |                            |
| 20093     | A enda         | Adult Participant | 0.00%           | 100.00% | 0.00%   | Yes              | 02/27/2013      | Prior                      |
|           | A              | Child             |                 |         |         |                  |                 |                            |
| 19761     | A igail        | Adult Participant | 0.00%           | 100.00% | 0.00%   | Yes              | 02/26/2013      | Prior                      |
|           | A ximos        | Child             |                 |         |         |                  |                 |                            |
| 2070      | A              | Adult Participant | 2.08%           | 2.08%   | 95.83%  | Yes              | 12/30/2013      | Prior                      |
|           | A na           | Child             |                 |         |         |                  |                 |                            |
| 27273     | A              | Adult Participant |                 |         |         |                  |                 |                            |
| - 21499   | A Armin        | Child             |                 |         |         |                  |                 |                            |
|           | A Sanela       | Adult Participant |                 |         |         |                  |                 |                            |
| 19759     | A selmarie     | ECE Provider      |                 |         |         |                  |                 |                            |
|           | O har, Elias   | Child             |                 |         |         |                  |                 |                            |
| 36714     | A lullah       | Adult Participant | 6.25%           | 93.75%  | 0.00%   | Yes              | 04/08/2015      | Current                    |
|           | A inah         | Child             |                 |         |         |                  |                 |                            |
|           | A              | Adult Participant |                 |         |         |                  |                 |                            |
|           | A yan          | Child             |                 |         |         |                  |                 |                            |
| 450       | A              | Adult Participant | 0.00%           | 100.00% | 0.00%   | Yes              | 03/23/2015      | Current                    |
|           | A              | Child             |                 |         |         |                  |                 |                            |
| 19760     | D ndra         | Adult Participant | 0.00%           | 97.92%  | 2.08%   | Yes              | 10/24/2014      | Current                    |
|           | D              | Adult Participant |                 |         |         |                  |                 |                            |
|           | D              | Child             |                 |         |         |                  |                 |                            |
| 20179     | A istine       | Adult Participant |                 |         |         |                  |                 |                            |
|           | A              | Child             |                 |         |         |                  |                 |                            |
| <b>B</b>  | A (Lydia)      | Adult Participant | 2.08%           | 97.92%  | 0.00%   | Yes              | 10/21/2014      | Current                    |
|           | C h            | Child             |                 |         |         |                  |                 |                            |
|           | c              | Adult Participant |                 |         |         |                  |                 |                            |
| 23345     | A aria         | Adult Participant | 4.17%           | 4.17%   | 91.67%  | Yes              | 02/05/2014      | Prior                      |
|           | R , Mateo      | Child             |                 |         |         |                  |                 |                            |
| 35465     | i inia         | Adult Participant | 4.17%           | 95.83%  | 0.00%   | Yes              | 01/30/2015      | Current                    |
|           | A              | Child             |                 |         |         |                  |                 |                            |
| 19762     | A holas        | Child             |                 |         |         |                  |                 |                            |
|           | A              | Adult Participant |                 |         |         |                  |                 |                            |
| 1042      | A              | Child             |                 |         |         |                  |                 |                            |
|           | А              | Adult Participant | 4.17%           | 95.83%  | 0.00%   | Yes              | 11/12/2014      | Current                    |
| - 34403   | A              | Adult Participant | 0.00%           | 100.00% | 0.00%   | Yes              | 11/20/2014      | Current                    |
|           | K              | Child             |                 |         |         |                  |                 |                            |
| 057       | B              | Child             |                 |         |         |                  |                 |                            |
|           | Bajua, Delahey | Child             |                 |         |         |                  |                 |                            |

Copyright Information Client Service Level Agreement Data Stewardship Commitment Barcode Fonts

## Participant Assessment Results

| Parent with mental illness (Reported on APR) |             |  |  |  |  |  |  |
|----------------------------------------------|-------------|--|--|--|--|--|--|
| Yes                                          | 2 (1.49%)   |  |  |  |  |  |  |
| No                                           | 81 (60.45%) |  |  |  |  |  |  |
| Unknown                                      | 51 (38.06%) |  |  |  |  |  |  |

| Families at Risk(Li | isted by highes | st risk first.) |           |                      |                                      |  |  |  |
|---------------------|-----------------|-----------------|-----------|----------------------|--------------------------------------|--|--|--|
| Family Nam          | 9789            |                 |           | Number of Risk Facto | ors for Family: 4                    |  |  |  |
| Participant ID      | SASID           | First Name      | Last Name | Participant Type     | Head Of Household                    |  |  |  |
| ASt47045210         |                 |                 |           | Adult                | No                                   |  |  |  |
| St47028331          |                 | (Hensea         | Er en     | Child                | No                                   |  |  |  |
| ASt47039718         |                 | S               |           | Adult                | No                                   |  |  |  |
| Family Nam          | 2109            |                 | · · · ·   | Number of Risk Facto | ors for Family: 4                    |  |  |  |
| Participant ID      | SASID           | First Name      | Last Name | Participant Type     | Head Of Household                    |  |  |  |
| St47037464          |                 | 90110           | UTTE .    | Child                | No                                   |  |  |  |
| ASt47063069         |                 | T               | Last Name | Adult                | Yes                                  |  |  |  |
| Family Name: 6714   |                 |                 |           | Number of Risk Facto | Number of Risk Factors for Family: 3 |  |  |  |
| Participant ID      | SASID           | First Name      | Last Name | Participant Type     | Head Of Household                    |  |  |  |
| ASt47066734         |                 | Abaanan         | , manan   | Adult                | No                                   |  |  |  |
| St47044391          |                 | H               | in        | Child                | No                                   |  |  |  |
| ASt47001757         |                 | Nadra           | , manan   | Adult                | No                                   |  |  |  |
| St47093816          |                 | Ra              | n         | Child                | No                                   |  |  |  |
| Family Name:        | 28355           | ;<br>;          | · · · ·   | Number of Risk Facto | ors for Family: 3                    |  |  |  |
| Participant ID      | SASID           | First Name      | Last Name | Participant Type     | Head Of Household                    |  |  |  |
| ASt47030103         |                 | Barbara         | Falkowski | Adult                | No                                   |  |  |  |
| St47096361          |                 | No              |           | Child                | No                                   |  |  |  |
| Family Nam          | 19799           |                 |           | Number of Risk Facto | ors for Family: 3                    |  |  |  |
| Participant ID      | SASID           | First Name      | Last Name | Participant Type     | Head Of Household                    |  |  |  |
| St47016144          |                 | A               |           | Child                | No                                   |  |  |  |

#### FRC Services Report

#### Term: 2014-2015

Date Range: 07/01/2014 - 05/27/2015 Activity/Session: All Activities/All Sessions Enrolled Program: PAT Date Run: Wednesday, May 27, 2015 at 11:08:25 AM (ET)

| Participants Served/Not Served : PAT |            |          |            |                 |        |  |  |  |  |
|--------------------------------------|------------|----------|------------|-----------------|--------|--|--|--|--|
|                                      | Children 🍘 | Adults 🥑 | Families 🍘 | ECE Providers 🕑 | Totals |  |  |  |  |
| Total Served                         | 11         | 19       | 10         | 0               | 30     |  |  |  |  |
| Total Not Served                     | 0          | 0        | 0          | 0               | 0      |  |  |  |  |
| Totals                               | 11         | 19       | 10         | 0               | 30     |  |  |  |  |

| Total Number Receiving Services                                                                                                |            |          |            |                 |
|----------------------------------------------------------------------------------------------------|------------|----------|------------|-----------------|
| Activity/Session                                                                                                    | Children 🕜 | Adults 🌒 | Families 🕜 | ECE Providers 🌒 |
| Child Screening-Developmental / *Child Screening - Developmental                                                               | 10         | 0        | 9          | 0               |
| Child Screening-Health / *Child Screening - Health                                                                             | 9          | 0        | 8          | 0               |
| Child Screening-Hearing / *Child Screening - Hearing                                                                           | 9          | 0        | 8          | 0               |
| Child Screening-Social / Emotional / *Child Screening - Social / Emotional                                                     | 9          | 0        | 8          | 0               |
| Child Screening-Vision / *Child Screening - Vision                                                                             | 9          | 0        | 8          | 0               |
| Family Connections-Play and Learn / Thursday Open Center Activity Group # 1 for Parents & Child Care Providers                 | 3          | 4        | 4          | 0               |
| Family Connections-Play and Learn / Thursday Open Center Activity Group #2 for Parents & Child Care Providers                  | 4          | 5        | 4          | 0               |
| Home Visit / *Home Visit                                                                                                    | 11         | 19       | 10         | 0               |
| PAT-Standard GC-Family Literacy / Monday Parent/Child Activity Group #1 - for children ages 1-2 1/2 years (Session #2)         | 2          | 3        | 3          | 0               |
| PAT-Standard GC-Family Literacy / Monday Parent/Child Activity Group #1 - for children ages 1-2 1/2 yrs (Session #1)           | 5          | 4        | 5          | 0               |
| PAT-Standard GC-Family Literacy / Monday Parent/Child Activity Group #2 - for children ages 1 - 2 1/2 yrs (Session #2)         | 1          | 1        | 2          | 0               |
| PAT-Standard GC-Family Literacy / Monday Parent/Child Activity Group #2 -for children ages 1 - 2 1/2 yrs (Session #1)          | 1          | 2        | 2          | 0               |
| PAT-Standard GC-Family Literacy / Tuesday Parent/Child Activity Group for children 2 1/2 years and older (Session #1)          | 2          | 1        | 1          | 0               |
| PAT-Standard GC-Family Literacy / Tuesday Parent/Child Activity Group for children ages 2 1/2 yrs & older (Session #2)         | 4          | 4        | 3          | 0               |
| PAT-Standard GC-Family Literacy / Wednesday Parent/Child Activity Group for children 2 1/2 years and older (Session #1)        | 5          | 6        | 6          | 0               |
| PAT-Standard GC-Family Literacy / Wednesday Parent/Child Activity Group for children ages 2 1/2 yrs & older (Session #2)       | 2          | 2        | 2          | 0               |
| PAT-Standard GC-Play and Learn / 2nd & 4th Tuesday Grandparent/Child Activity Group for children 1 year and older (Session #1) | 0          | 1        | 1          | 0               |
| PAT-Standard GC-Play and Learn / 2nd Wednesday Baby Time: Parents and Babies Birth to 1 year                                   | 0          | 1        | 1          | 0               |

| Services Details |             |                |                   |             |              |                  |         |                    |  |  |
|------------------|-------------|----------------|-------------------|-------------|--------------|------------------|---------|--------------------|--|--|
| Activity/Session | Household 🜒 | Household ID 🜒 | Date of Service 🕜 | Last Name 🕜 | First Name 🕜 | Participant ID 🕜 | SASID 🕜 | Participant Type 🜒 |  |  |
| 1                |             |                |                   |             |              |                  |         |                    |  |  |

### **Child Screenings and Referral Detail**

#### Term: 2014-2015

Screening Type: All Screening Types Enrolled Programs: PAT 07/01/2014 - 05/27/2015 Date Run: Wednesday, May 27, 2015 at 11:36:40 AM (ET)

| District: Stratford Public Schools |                     |                        |                                        |               |                        |                        |                                        |                      |                                    |
|------------------------------------|---------------------|------------------------|----------------------------------------|---------------|------------------------|------------------------|----------------------------------------|----------------------|------------------------------------|
| Site: Stratford Academy            |                     |                        |                                        |               |                        |                        |                                        |                      |                                    |
| Screening Type                     | Children Screened 🥘 | Screened (5 and Under) | Percent of Screened (5<br>and Under) 🕐 | Delay Noted 🕜 | Percent of Delay Noted | Delay Noted & Referred | Percent of Delay Noted &<br>Referred @ | Completed Referral 🕢 | Percent of Completed<br>Referral 🍘 |
| Child Screening-Developmental      | 10                  | 10                     | 100.00 %                               | 0             | 0.00 %                 | 0                      | 0.00 %                                 | 0                    | 0.00 %                             |
| Child Screening-Health             | 9                   | 9                      | 100.00 %                               | 0             | 0.00 %                 | 0                      | 0.00 %                                 | 0                    | 0.00 %                             |
| Child Screening-Hearing            | 9                   | 9                      | 100.00 %                               | 0             | 0.00 %                 | 0                      | 0.00 %                                 | 0                    | 0.00 %                             |
| Child Screening-Social / Emotional | 9                   | 9                      | 100.00 %                               | 0             | 0.00 %                 | 0                      | 0.00 %                                 | 0                    | 0.00 %                             |
| Child Screening-Vision             | 9                   | 9                      | 100.00 %                               | 0             | 0.00 %                 | 0                      | 0.00 %                                 | 0                    | 0.00 %                             |
| Totals:                            | 46                  | 46                     | 100.00 %                               | 0             | 0.00 %                 | 0                      | 0.00 %                                 | 0                    | 0.00 %                             |

**Referral Detail Information** 

No Decorde to Dienlaw